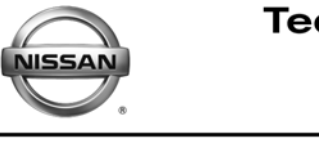

EC12-04

Classification:

RVICE BULLETIN

Date:

October 3, 2012

# 2009-2010 FRONTIER, XTERRA, AND PATHFINDER; CRUISE CONTROL INTERMITTENTLY TURNS OFF

NTB12-087

**APPLIED VEHICLES:** 

2009 – 2010 Frontier (D40) 2009 – 2010 Xterra (N50) 2009 – 2010 Pathfinder (R51) VQ40 **ONLY** 

### IF YOU CONFIRM:

**APPLIED ENGINE:** 

The cruise control turns off without pressing the brake pedal or using the cruise control switches while driving with the cruise control set.

# ACTION:

- 1. Refer to step 6 in the **SERVICE PROCEDURE** to confirm this bulletin applies to the vehicle you are working on.
- 2. If this bulletin applies, reprogram the ECM.

# **CLAIMS INFORMATION**

#### Submit a Primary Part (PP) type line claim using the following claims coding:

|               |     |         | -   |     |     |
|---------------|-----|---------|-----|-----|-----|
| DESCRIPTION   | PFP | OP CODE | SYM | DIA | FRT |
| Reprogram ECM | (1) | DE97AA  | HD  | 32  | (2) |

 Reference the Repair Order and use the <u>current</u> ECM P/N written down in step 2 of the Service Procedure as the PFP.

(2) Reference the current Nissan Warranty Flat Rate Manual and use the indicated FRT.

**IMPORTANT:** The purpose of **ACTION** (above) is to give you a quick idea of the work you will be performing. You MUST closely follow the <u>entire</u> **SERVICE PROCEDURE** as it contains information that is essential to successfully completing this repair.

Nissan Bulletins are intended for use by qualified technicians, not 'do-it-yourselfers'. Qualified technicians are properly trained individuals who have the equipment, tools, safety instruction, and know-how to do a job properly and safely. NOTE: If you believe that a described condition may apply to a particular vehicle, DO NOT assume that it does. See your Nissan dealer to determine if this applies to your vehicle.

# SERVICE PROCEDURE

#### NOTE:

- Most instructions for reprogramming with CONSULT-III plus (C-III plus) are displayed on the CONSULT PC screen.
- If you are not familiar with the reprogramming procedure, click here. This will link you to the "CONSULT- III plus (C-III plus) ECM Reprogramming" general procedure.
- Take the vehicle for a 10 minute drive in order to meet the following Idle Air Volume Learn (IAVL) conditions:
  - Engine coolant temperature: 70 -100°C (158 - 212°F)
  - Battery voltage: More than 12.9V (At idle)
  - Transmission: Warmed up

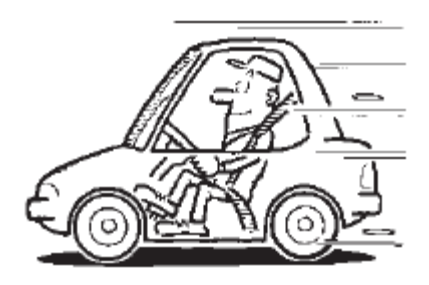

Figure A

• After reprogramming is complete, you will be required to perform Throttle Valve Closed Position, Idle Air Volume Learn, Accelerator Closed Position, and DTC erase.

#### **CAUTION:**

- Connect a battery charger to the vehicle battery. If the vehicle battery voltage drops below <u>12.0V or above 15.5V</u> during reprogramming, the ECM may be damaged.
- Be sure to turn OFF all vehicle electrical loads.
   If a vehicle electrical load remains ON, <u>the ECM may be damaged</u>.
- Be sure to connect the AC Adapter.
   If the CONSULT PC battery voltage drops during reprogramming, the process will be interrupted and <u>the ECM may be damaged</u>.
- Turn off all external Bluetooth® devices (e.g., cell phones, printers, etc.) within
  range of the CONSULT PC and the VI. If Bluetooth® signal waves are within
  range of the CONSULT PC during reprogramming, reprogramming may be
  interrupted and the ECM may be damaged.

- 1. Connect the CONSULT PC to the vehicle to begin the reprogramming procedure.
- 2 Open ASIST on the CONSULT PC and start C-III plus.
- 3. Wait for the plus VI to be recognized / connected.
  - Serial number will display when the plus VI is recognized / connected.
- 4. Select Re/programming, Configuration.

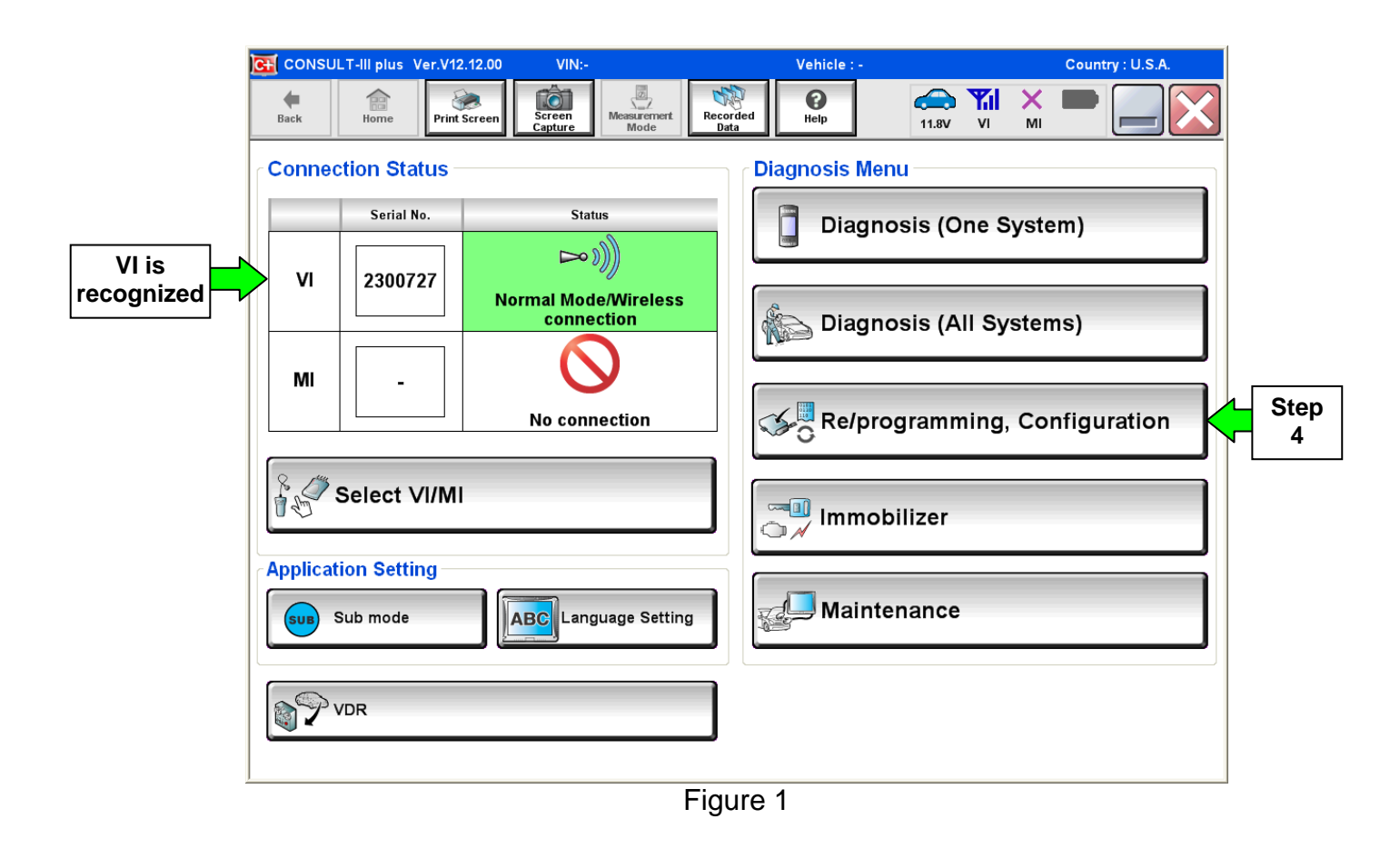

5. Follow the on-screen instructions and navigate the C-III plus to the screen shown in Figure 2 on the next page.

- 6. When you get to the screen shown in Figure 2, confirm this bulletin applies as follows.
  - A. Find the ECM **Part Number** and write it on the repair order.

**NOTE:** This is the <u>current</u> ECM Part Number (P/N).

| CONSULT-III plus Ver.V12.12.00 VIN:                                                                                                    | Vehicle :                            | Country : U.S.A. |  |  |  |
|----------------------------------------------------------------------------------------------------|--------------------------------------|------------------|--|--|--|
| Back Rome Print Screen                                                                                                    | Messurement<br>Mode Recorded<br>Bata | Y. X. 🖿 🥅 🔀      |  |  |  |
| Re/programming,<br>Configuration                                                                                                    | tion Selection Save ECU Data         | 7/7              |  |  |  |
| Save ECU Data                                                                                                    |                                      |                  |  |  |  |
| Touch "Save" to save operation log and the current part number as listed below to CONSULT.<br>Operation log helps to restart next operation by selecting suitable operation log. Operation log is erased<br>after operation has completely finished. |                                      |                  |  |  |  |
| File Label                                                                                                    | *****                                |                  |  |  |  |
| Operation 6A: Current EC                                                                                                    |                                      |                  |  |  |  |
| System ENGINE                                                                                                    |                                      |                  |  |  |  |
| Part Number                                                                                                    | 23710-XXXXX                          |                  |  |  |  |
| Vehicle                                                                                                    | xxxxxxxxxxxxxx                       |                  |  |  |  |
| VIN                                                                                                    | *****                                |                  |  |  |  |
| Date                                                                                                    | *****                                | Save             |  |  |  |
|                                                                                                    |                                      |                  |  |  |  |

Figure 2

- B. Compare the P/N you wrote down to the numbers in the **Current ECM Part Number** column in **Table A** on page 5.
  - If there is a <u>match</u>, this bulletin <u>applies</u>. Continue with the reprogramming procedure.
  - If there is <u>not a match</u>, this bulletin <u>does not apply</u>. Close C-III plus and refer to ASIST for further diagnostic information.

# Table A

| Model Year | Model            | Current ECM Part Number: 23710-           |
|------------|------------------|-------------------------------------------|
|            |                  | ZL08A, ZL08B, ZL08C, ZL08D                |
|            | Pathfinder (R51) | ZL12A, ZL13A                              |
|            |                  | ZL34A, ZL35A                              |
|            |                  | ZL00A, ZL00C                              |
|            |                  | ZL01A, ZL01B, ZL01C, ZL01D                |
|            |                  | ZL02A, ZL02C                              |
|            |                  | ZL03A, ZL03B, ZL03C, ZL03D                |
|            | Frontier (D40)   | ZL04A, ZL04C                              |
|            | VQ35             | ZL05A, ZL05B, ZL05C, ZL05D                |
| 2009       | , acc            | ZL06A, ZL06C                              |
|            |                  | ZL07A, ZL07B, ZL07C, ZL07D                |
|            |                  | ZL30A, ZL31A, ZL32A, ZL33A                |
|            |                  | ZL60A, ZL61A, ZL62A, ZL63A, ZL64A, ZL65A  |
|            |                  | ZL66A, ZL67A                              |
|            |                  | ZL00A, ZL00C                              |
|            | Xterra (N50)     | ZL02A, ZL02C                              |
|            |                  | ZL04A, ZL04C                              |
|            |                  | ZL06A, ZL06C                              |
|            |                  | ZL30A, ZL31A, ZL32A, ZL33A                |
|            | Pathfinder (R51) | ZL92A, ZL93A, ZL94A, ZL95A                |
|            |                  | ZL92B, ZL93B, ZL94B, ZL95B                |
|            |                  | ZZ70A, ZZ73A, ZZ75A, ZZ76A, ZZ79A         |
|            |                  | ZZ70B, ZZ73B, ZZ75B, ZZ76B                |
|            | Frontier (D40)   | ZZ81A, ZZ82A, ZZ83A, ZZ84A, ZZ85A, ZZ87A  |
| 2010       | VQ35             | ZZ88A, ZZ89A                              |
| 2010       |                  | ZZ82B, ZZ85B, ZZ88B                       |
|            |                  | ZL44A, ZL45A, ZL47A                       |
|            | Xterra (N50)     | ZZ70A, ZZ73A, ZZ76A, ZZ79A, ZZ82A, ZZ85A, |
|            |                  | ZZ88A                                     |
|            |                  | ZZ70B, ZZ73B, ZZ76B, ZZ82B, ZZ85B, ZZ88B  |
|            |                  | ZL45A                                     |

7. Follow the on-screen instructions to navigate C-III plus and reprogram the ECM.

#### NOTE:

- In some cases, more than one new P/N for reprogramming is available.
  - > In this case, the screen in Figure 3 displays.
- Select and use the reprogramming option that <u>does not</u> have the message "Caution! Use ONLY with NTBXX-XXX".
- If you get this screen and it is <u>blank</u> (no reprogramming listed), it means there is no reprogramming available for this vehicle. Close C-III plus and refer back to ASIST for further diagnosis.

| G CONSULT-III plus Ver.V                                                         | 12.12.00 VIN:JN1EY1AP1CM                                                           | 910014 Vehicl                 | : INFINITI M35h HY51 2012        | Country : U.S.A. |
|----------------------------------------------------------------------------------|------------------------------------------------------------------------------------|-------------------------------|----------------------------------|------------------|
| Back Prir                                                                        | t Screen Capture                                                                   | Recorded Data                 | 11.8V VI                         | × 🗭 📃 🔀          |
| Re/programming,<br>Configuration                                                 | Precaution                                                                         | Select Program D              | ata Confirm Vehicle<br>Condition | 9/11             |
| Select Program Data                                                              |                                                                                    |                               |                                  |                  |
| Touch and select the rep<br>In case no reprog/prograr<br>reprog/programming data | rog/programming data listed be<br>nming data is listed below, confi<br>in CONSULT. | low.<br>rm the vehicle select | on, VIN and                      |                  |
| System                                                                           | ENGINE                                                                             |                               |                                  |                  |
| Current Part Number                                                              | Part Number After Repr                                                             | o/programming                 | Other Information                |                  |
| xxxxx-xxxxx                                                                      | xxxxx-xxxxx                                                                        | xxxxxxx                       | (XXXXXXXXXXXXXXXXX               | C                |
| XXXXX-XXXXX                                                                      | XXXXX XXXXX                                                                        | XXXXXXXX                      |                                  |                  |
|                                                                                  |                                                                                    |                               |                                  |                  |
|                                                                                  |                                                                                    |                               |                                  |                  |
|                                                                                  |                                                                                    |                               |                                  |                  |
|                                                                                  |                                                                                    |                               |                                  |                  |
|                                                                                  |                                                                                    |                               | 0/0                              | Next             |

Figure 3

- 8. When the screen in Figure 4 displays, reprogramming is complete.
- 9. Disconnect the battery charger from the vehicle.

#### 10. Select Next.

| G CONSULT-III plus Ver.V13.12.00                                       | VIN:JN1AZ4EHXAM501264 | Vehicle : 370Z Z34 2010 | Country : U.S.A. |
|------------------------------------------------------------------------|-----------------------|-------------------------|------------------|
| Back Back Print Screen                                                 | Screen<br>Capture     | Help 12.8V VI           | M = _ X          |
| Re/programming,<br>Configuration                                       | Transfer Data         | nfirm Result            | 12/12            |
| Confirm Result                                                         |                       |                         |                  |
| Reprogramming or programming is<br>Touch "Next" to continue operation. | completed.            | 000                     |                  |
|                                                                        |                       | Step<br>10              | Next             |

Figure 4

**CAUTION:** If reprogramming does <u>not</u> complete and the **!?** displays as shown in Figure 5 on page 8:

- Check battery voltage (12.0 15.5V).
- Ignition is ON, engine is OFF.
- External Bluetooth® devices are OFF
- All electrical loads are OFF.
- Select <u>retry</u> and follow the on screen instructions.
- Retry may not go through on first attempt and can be selected more than once.

| CONSULT-III plus Ver.V14.21.00 VIN:                                                                              | Vehicle : LEAF ZE0 2011                              | Country : U.S.A. |  |  |
|----------------------------------------------------------------------------------------------------|------------------------------------------------------|------------------|--|--|
| Home Print Screen Capture                                                                                        | Measurement<br>Mode Recorded<br>Data                 | VI MI 🗭 🔜 🔀      |  |  |
| Re/programming, Configuration                                                                                    | Insfer Data                                          | ele              |  |  |
| Confirm Result                                                                                                   |                                                      |                  |  |  |
| Reprogramming or programming is not con<br>operation on this ECU.<br>Touch "Retry" to retry reprogramming or pro | npleted properly, but you can retry reprog/programmi | • <b>P</b>       |  |  |
| Part number after<br>Reprog/programming                                                                          | 23710                                                |                  |  |  |
| Current Part Number                                                                                              | 23710                                                |                  |  |  |
| Vehicle                                                                                                    | 20000000000                                          |                  |  |  |
| VIN                                                                                                    | XXXXXXXXXXXXXXXXXXXXXXXXXXXXXXXXXXXXXX               |                  |  |  |
| System                                                                                                    | ENGINE                                               |                  |  |  |
| Date                                                                                                    | X0000000000X                                         | Retry            |  |  |
| Other Information                                                                                                | 6.26=>6.27                                           |                  |  |  |
| Error Code                                                                                                    | RNDS_CAN_ALL_SC003-5=NR                              | Print            |  |  |
|                                                                                                    |                                                      |                  |  |  |

Figure 5

**OR:** If reprogramming does <u>not</u> complete and the **X** displays as shown in Figure 6:

# Do not disconnect VI or shut down Consult III plus if reprogramming does not complete.

- Check battery voltage (12.0 15.5V).
- CONSULT A/C adapter is plugged in.
- Ignition is ON, engine is OFF.
- Transmission in Park
- All C-III plus / VI cables are securely connected.
- All C-III plus updates are installed.
- Select <u>Home</u>, and restart the reprogram procedure from the beginning.

| CONSULT-III plus Ver.V14.21.00                                                       | VIN:-                  | Vehicle : -                                    |                  | Country : U.S.A. |
|--------------------------------------------------------------------------------------|------------------------|------------------------------------------------|------------------|------------------|
| Back Borne Print Screen                                                              | Screen<br>Capture      | Recorded Help                                  | 12.3V VI         | × = _ X          |
| Configuration                                                                        | Transfer Data          | Confirm Result                                 |                  | 2/2              |
| Confirm Result                                                                       |                        |                                                |                  |                  |
| Reprogramming or programming is<br>reuse anymore.<br>Touch "Home" to back to Home Sc | s not completed proper | rly. ECU has been broken, a<br>Service Manual. | nd impossible to |                  |
| Part number after<br>Reprog/programming                                              |                        | 23710                                          | - 1              |                  |
| Current Part Number                                                                  |                        | 23710                                          | _                |                  |
| Vehicle                                                                              |                        | xxxxxxxxxxxx                                   |                  |                  |
| VIN                                                                                  |                        | X0000000000X                                   |                  |                  |
| System                                                                               |                        | ENGINE                                         |                  |                  |
| Date                                                                                 |                        | x00000000000                                   |                  |                  |
| Other Information                                                                    |                        | 6.26=>6.27                                     |                  |                  |
| Error Code                                                                           |                        |                                                |                  | Print            |
|                                                                                      | 5.72                   |                                                |                  |                  |

Figure 6

# NOTE:

- In the next steps, you will perform Throttle Valve Closed Position, Idle Air Volume Learn, Accelerator Closed Position, and DTC erase.
- These operations are required before C-III plus will provide the final reprogramming confirmation report.

11. Follow the on-screen instructions to perform the following:

- Throttle Valve Closed Position
- Idle Air Volume Learn (IAVL)

#### NOTE:

- Listed below are common conditions required for IAVL to complete.
- If IAVL does not complete within a few minutes, a condition may be out of range.
- Refer to the appropriate Electronic Service Manual (ESM) for specific conditions required for the vehicle you are working on.
  - Engine coolant temperature: 70 -100° C (158 212°F)
  - Battery voltage: More than 12.9V (At idle)
  - Selector lever: P or N
  - > Electric load switch: OFF (Air conditioner, headlamp, rear window defogger)
  - Steering wheel: Neutral (Straight-ahead position)
  - Vehicle speed: Stopped
  - Transmission: Warmed up

#### Accelerator Pedal Close Position Learning

• Erase DTCs

Continue to the next page.

- 12. When the entire reprogramming process is complete, the screen in Figure 7 will display.
- 13. Verify the before and after part numbers are different.
- 14. Print a copy of this screen (Figure 7) and attach it to the repair order for warranty documentation.

#### 15. Select **Confirm**.

| Back Forme Print Screen Capture                                                                                                    | Measurement<br>Mode          | Image: Weight Heip         14.3         | D 🔑 🗙  <br>V VI MI | -       |  |  |
|----------------------------------------------------------------------------------------------------|------------------------------|-----------------------------------------|--------------------|---------|--|--|
| Configuration                                                                                                    | ase All DTCs                 | t Result /<br>on Complete               |                    | 18/18   |  |  |
| Print Result / Operation Complete                                                                                                    |                              |                                         |                    |         |  |  |
| All tasks are completed. Confirm LAN access, touch "Print" to print out this page.<br>In case CONSULT can NOT immediately access to LAN or printer, Screen Capture function is available for<br>temporally storage of this page. Touch "Screen Capture", and save it. Screen capture data is in "CIII plus<br>Data Folder" on desk top, and open the folder named "ScreenImages". |                              |                                         |                    |         |  |  |
| Part number after<br>Reprog/programming                                                                                                    | Part number after Step 23710 |                                         |                    |         |  |  |
| Part number before<br>Reprog/programming                                                                                                    |                              | 23710                                   |                    |         |  |  |
| Vehicle                                                                                                    | )                            | 000000000000000000000000000000000000000 |                    |         |  |  |
| VIN                                                                                                    | 200                          | 000000000000000000000000000000000000000 |                    |         |  |  |
| System                                                                                                    |                              | ENGINE                                  | Step               | Print   |  |  |
| Date                                                                                                    | 11/3                         | 3/2011 2:10:21 AM                       |                    |         |  |  |
|                                                                                                    |                              | 1/1                                     | Step<br>15         | Confirm |  |  |

Figure 7

# 16. Close C-III plus.

- 17. Turn the ignition OFF.
- 18. Disconnect the plus VI from the vehicle.
- 19. Test drive the vehicle and make sure it operates correctly and the MIL is OFF.
  - If the MIL comes ON, go back to ASIST for further diagnostic information.
  - Diagnosis and repairs beyond ECM reprogramming are not covered by this bulletin.